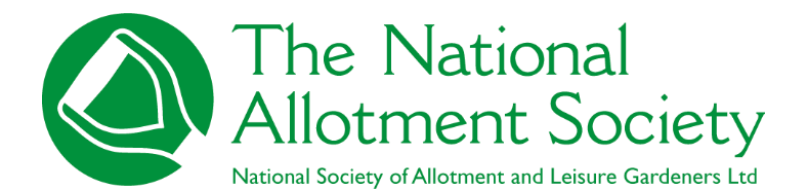

Individual's guide to new website

## ABSTRACT

Instruction manual for Individuals on how to login to the website and information that will aid making full use of all the features of the NAS website.

The National Allotment Society July 2024

# Contents

| 1. | Introduction                             | 2  |
|----|------------------------------------------|----|
| 2. | How to Log on                            | 3  |
| 2. | 1 Standard Login details                 | 4  |
| 2. | 2 Setting up Your personal login details | 5  |
| 3. | Your Account                             | 8  |
| 4. | How to edit your information             | 10 |
| 5. | Subscriptions & Payments                 | 13 |
| 5. | 1 Paying your membership renewal         | 13 |
| 6. | Summary                                  | 17 |

# 1. Introduction

The National Allotment Society welcome you to the new and improved NAS members' website.

This document is produced as the Individual/Life members' manual. As an individual member of the NAS, you will receive step by step instructions to help you navigate around the new members' area, viewing your membership details and how you manage your membership.

Please note: The document advises how you log in to the members' area of the website using your personal email address and setting up a password but this does not negate the use of the standard login details provided to you by the NAS. The standard login still remains your membership number along with the password provided to you by the NAS. You can still use these details to login and see the members' area information.

## GDPR –

Majority of the example names and details are fictitious for display purposes but for additional precaution, some of the information is redacted from this guide to ensure data protection regulations are met.

This guide is to support and aid both you and the NAS in ensuring we meet the requirements of government data protection to protect people's information.

The manual is designed to help you to be self-sufficient and assume ownership of your membership information. It is also provided to make your experience of using the new website a positive one.

We encourage you to send us notes/feedback via email so we can continue to keep the website and your members' area refreshed.

After reading this guide, If you have any questions or queries, please contact the head office team through the 'Contact Us' form page found on the website.

# 2. How to Log on

Website address – <u>www.thenas.org.uk</u>

Once you go to the website, In the top right hand side, please click on 'Login' on the menu bar to proceed.

(Please note that ALL members will use the same login area when accessing the member's area of the NAS website).

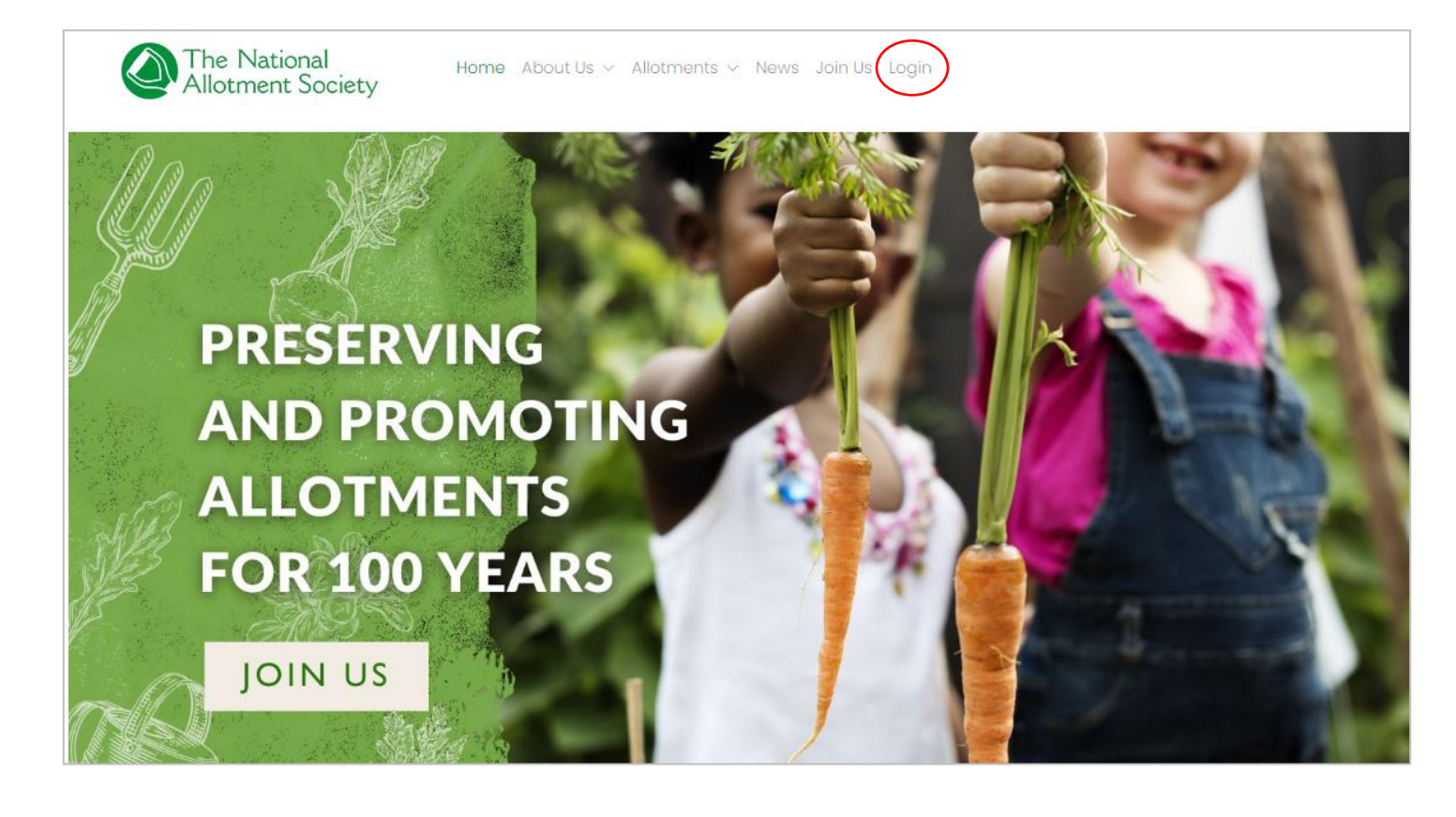

### 2.1 Standard Login details

Once in the login area, it will ask for your email address/username and password.

You will have standard login details which are available for you to use. These standard details are your membership number along with a password provided to you by the NAS. (See example photo below).

| Please use the form below to log in.<br>Logging in with your membership account will let you view member only<br>content and access the Kings Seeds order form, but you need to use your<br>personal login to access your account details. |
|----------------------------------------------------------------------------------------------------|
| If you have not set up your personal account please contact your<br>Membership Secretary.                                                                                                    |
| Email / Username / Mem No                                                                                                    |
| 123098                                                                                                    |
| Password                                                                                                    |
|                                                                                                    |
| Login                                                                                                    |
| Forgot your username and/or password?                                                                                                    |

**PLEASE NOTE**: If you log into the website using the standard association login details, you will be limited to only seeing the general members' area news and information. You have to log in through your personal login details in order to gain access and manage your personal information.

If you login via your standard login details and try to access your personal details on the 'My Account' section, you will have a page similar to the below display instead:

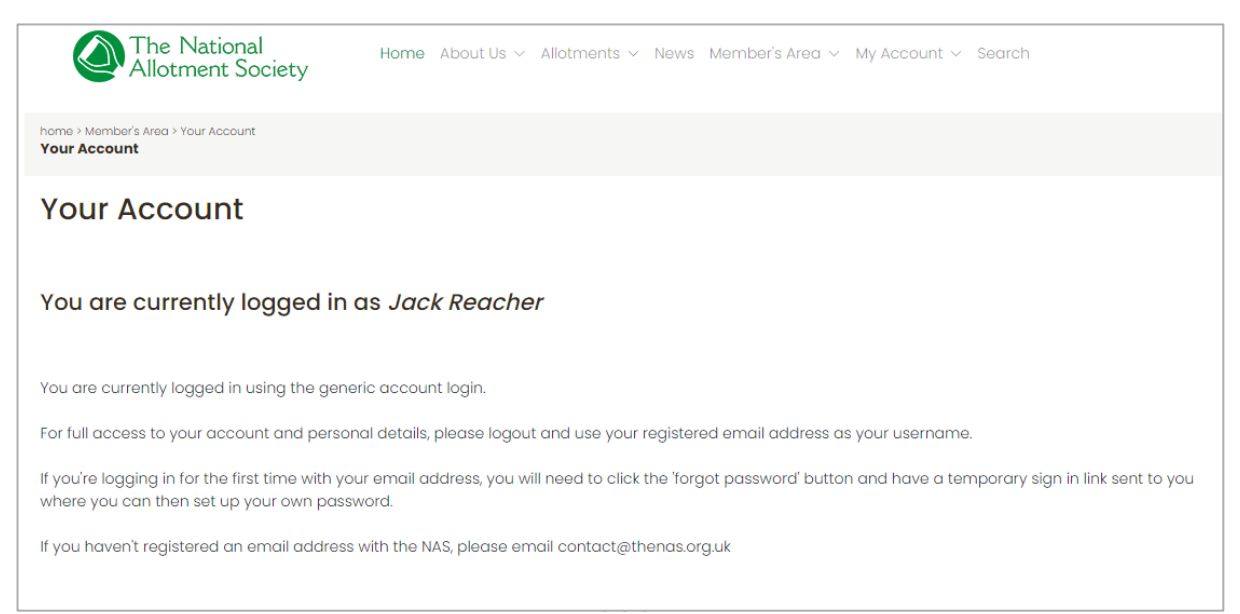

## 2.2 Setting up Your personal login details

So that you can set up your own personal login details, you will need to make sure the following is already done:

Make sure your email address is already registered with the NAS. If you have previously submitted your details without your email address, please email this through to the head office at: <u>contact@thenas.org.uk</u> so we can add to records.

## Duplicate Emails –

**PLEASE NOTE**: You will not be able to access your account if your email address is duplicated (If one email address is linked to multiple members). If you think your email address is linked to more than one account, email the Head office to rectify this.

Once the above is done, you can go to the login page on the NAS website. You will then click on the 'forgot your username and/or password' link below.

| Logging<br>content o | Please use the form below to log in.<br>In with your membership account will let you view member only<br>and access the Kings Seeds order form, but you need to use you<br>personal login to access your account details. |
|----------------------|----------------------------------------------------------------------------------------------------|
| lf you               | have not set up your personal account please contact your<br>Membership Secretary.                                                                                                    |
| Email / Use          | ername / Mem No                                                                                                    |
| Email / U            | sername / Mem No                                                                                                    |
| Password             |                                                                                                    |
|                      |                                                                                                    |

You will then be directed to the page below where you will be asked to type your email address. Once you put this in, click 'remind me'. You will then receive an email giving you a temporary password.

You can then login with your email address and this temporary password to gain access to your members' area and account. Once you have logged into your account, be sure to reset your password straight away so you do not have to repeat the above process.

| Forgot                         | ten Your Username or Password?                                                                                             |
|--------------------------------|----------------------------------------------------------------------------------------------------|
| Please enter you<br>an email w | ir email address or username below and we will send you<br>ith your username and a link to reset your password.            |
| ou need to have                | e an email address registered with your account for this to<br>on't got an email address registered you'll need to contact |
|                                | your membership secretary.                                                                                                 |
| mail / Username                | your membership secretary.                                                                                                 |

Please note if you do not have an email address you can register, you will only be able to sign in using the standard membership number and standard password.

None of the above changes the fact you can use the standard general login details.

**Please note**: Logging in via your personal login details allows you access to all areas of the website including the 'my account' area where you can update your details. As an individual member, you will have access to your personal information where you can add view your details and pay for annual renewal on your membership subscription.

Once you have signed in, you will automatically go through to your members' home page.

At the top, you will see the menu bar which lists the following -

Home, About Us, Allotments, News, Members Area and My Account. First, let's look at the details in the 'My Account' section.

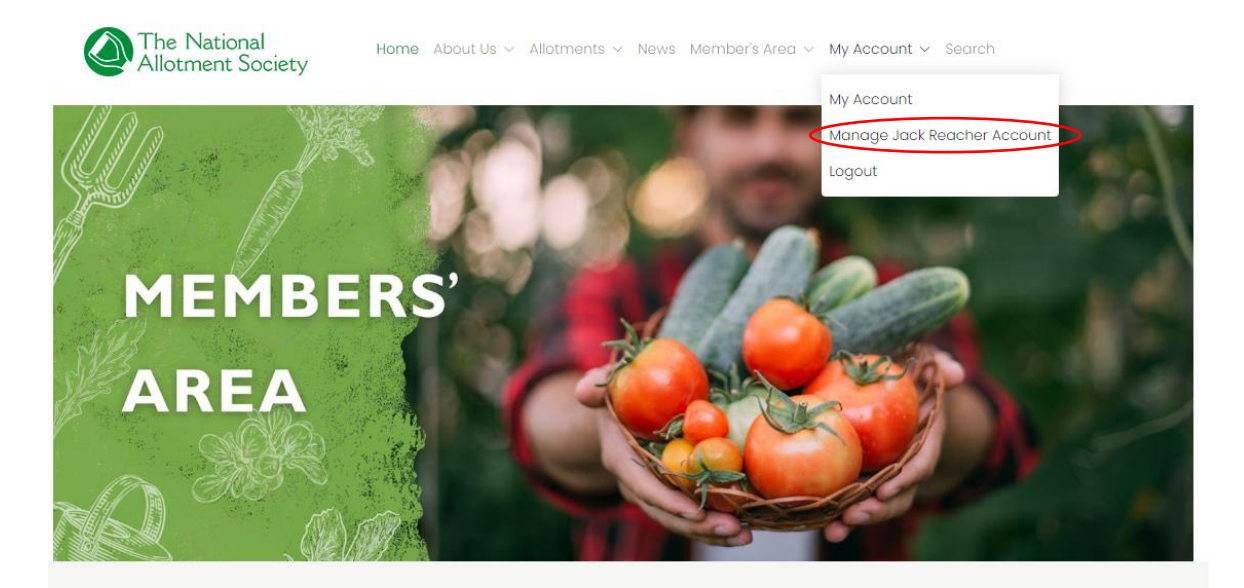

Welcome to your members' area Access membership only information, offers and downloads

## 3. Your Account

(Please note some info on the screenshot image below is redacted for data security).

Once you're in your account, you will automatically be in the 'details' section of your membership account which shows you all personal information held for you including your name, address, telephone number and email address.

You will see a 'manage account' button on the right hand side which will take you over to your membership details.

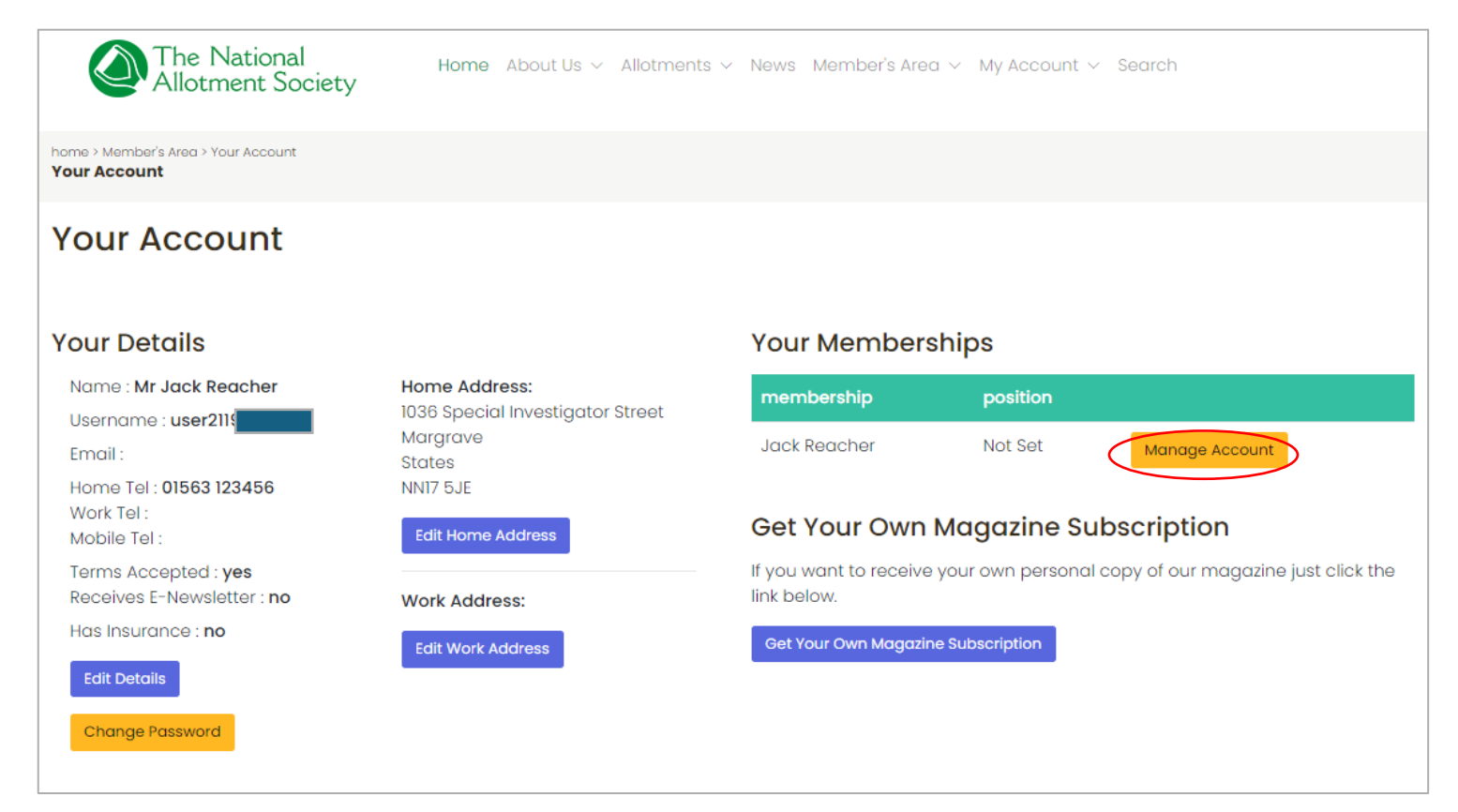

Once on the next page, you will see all your membership details which include:

- The date your membership began
- Your renewal date for your membership
- Your Share number (relevant for the NAS AGM)
- Your membership number along with your standard login password (if not using your personal login details)
- Regional location
- Regional Representative's name

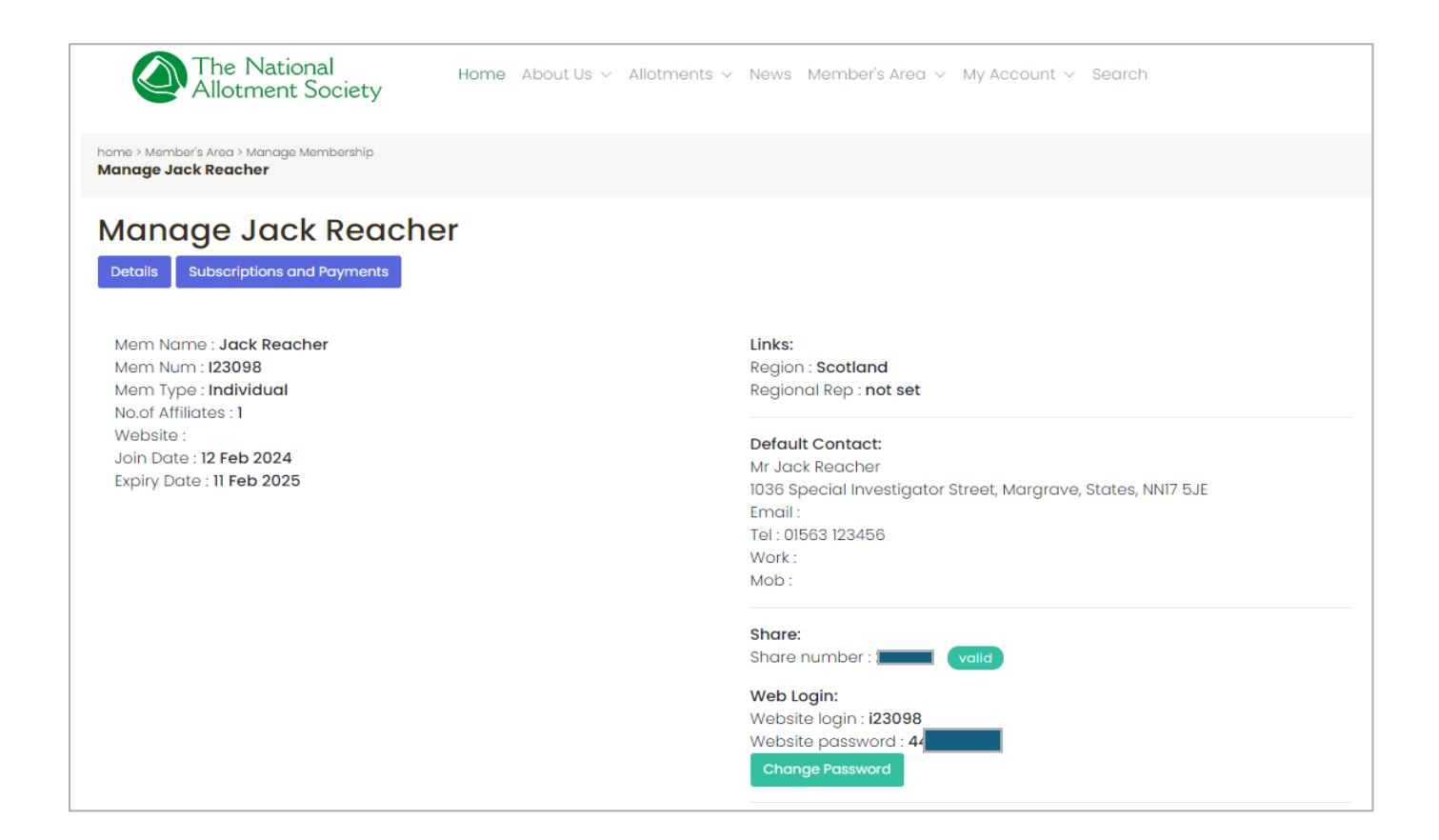

# 4. How to edit your information

(Please note some info on the screenshot image below is redacted for data security)

To edit your personal details, go to the 'My Account' section and click on 'edit details'.

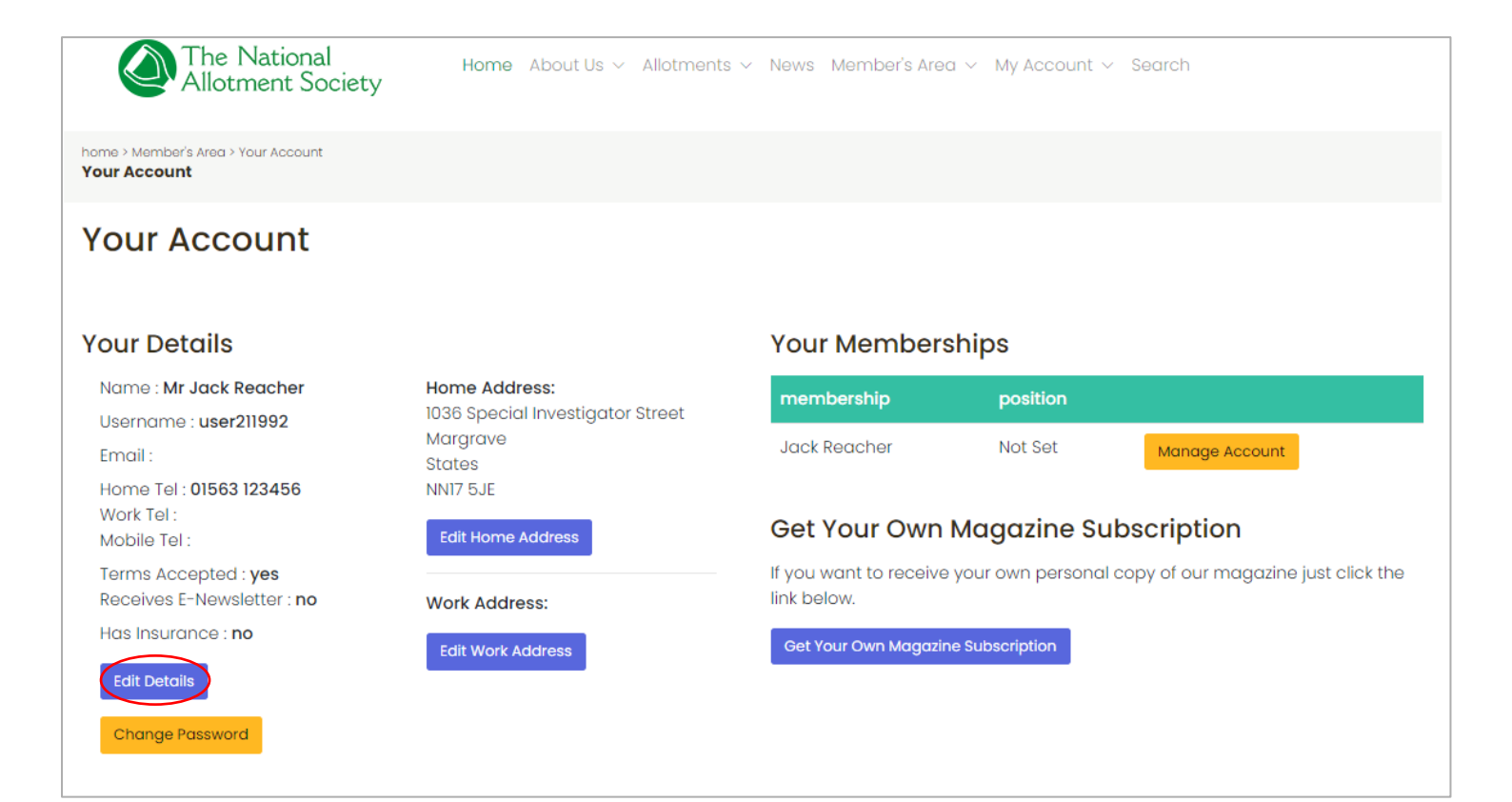

Edit your details in the fields applicable. Once done, click 'Update Details'.

| Edit User Details                      | ×   |
|----------------------------------------|-----|
| Username                               |     |
| user211992                             |     |
| Please enter a username.               |     |
| Email                                  |     |
|                                        |     |
| Please enter your email.               |     |
| Title                                  |     |
|                                        |     |
| Please enter your title.               |     |
|                                        |     |
| Forename                               |     |
| Jack                                   |     |
| Please enter your forename.            |     |
| Surname                                |     |
| Reacher                                |     |
| Please enter your surname.             |     |
| Home Telephone                         |     |
| 01563 123456                           |     |
| Please enter your home telephone.      |     |
|                                        |     |
| Work Telephone                         |     |
|                                        |     |
| Prease enter your work telephone.      |     |
| Home Telephone                         |     |
| 01563 123456                           |     |
| l<br>Please enter your home telephone. |     |
| Werk Telephone                         |     |
|                                        |     |
| Please enter vour work telenhone       |     |
| rieuse erker your work telepitione.    |     |
| Mobile Telephone                       |     |
|                                        |     |
| Please enter your mobile telephone.    |     |
| Terms Accepted                         |     |
| Receives E-Newsletter                  |     |
| Update Details Cl                      | ose |

**PLEASE NOTE:** You will not be able to click 'Updated Details' until you have field out all the compulsory fields. You also have to make sure you have accepted the terms & conditions by ticking the box at the bottom.

| Reacher                               |                                          |              |       |
|---------------------------------------|------------------------------------------|--------------|-------|
| Please enter your surname.            |                                          |              |       |
| Home Telephone                        | $\frown$                                 |              |       |
| 01563 123456                          | $(\mathbf{X})$                           |              |       |
| Please enter your home telephor       |                                          |              |       |
| Work Telephone                        | There was an error updating that user    |              |       |
|                                       | You must accept the terms and conditions |              |       |
| L<br>Please enter your work telephone | OK                                       |              |       |
| Mobile Telephone                      |                                          |              |       |
|                                       |                                          |              |       |
| Please enter your mobile telephone.   |                                          |              |       |
| Terms Accepted                        |                                          |              |       |
| Receives E-Newsletter                 |                                          |              |       |
|                                       |                                          | date Details | Close |
|                                       | U P                                      | dato Dotalis | 01030 |

# 5. Subscriptions & Payments

5.1 Paying your membership renewal

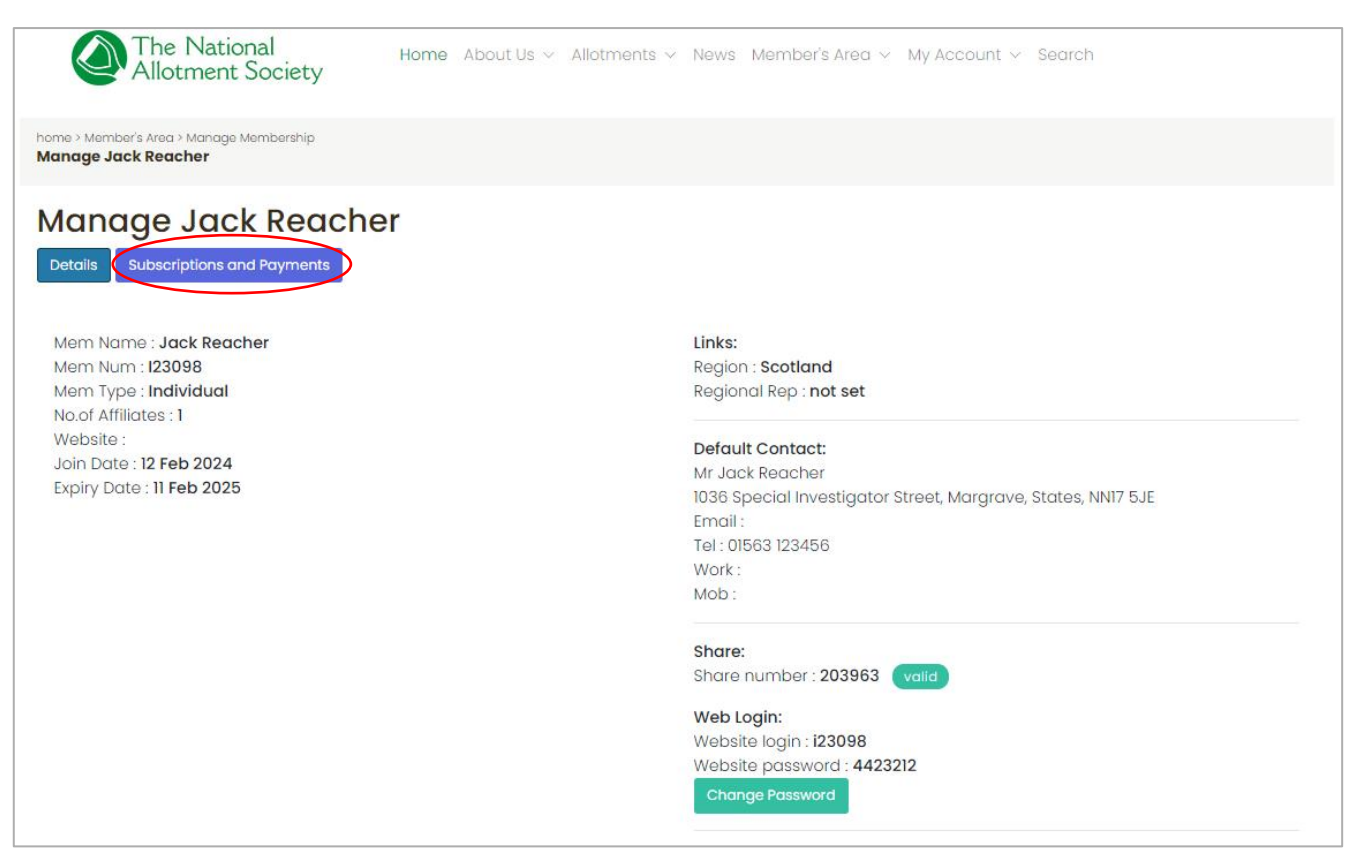

The page below will then appear displaying all previous and recent payments for your membership.

If you have reached your membership renewal date, you can click the 'Renew Now' button leading you to payment area.

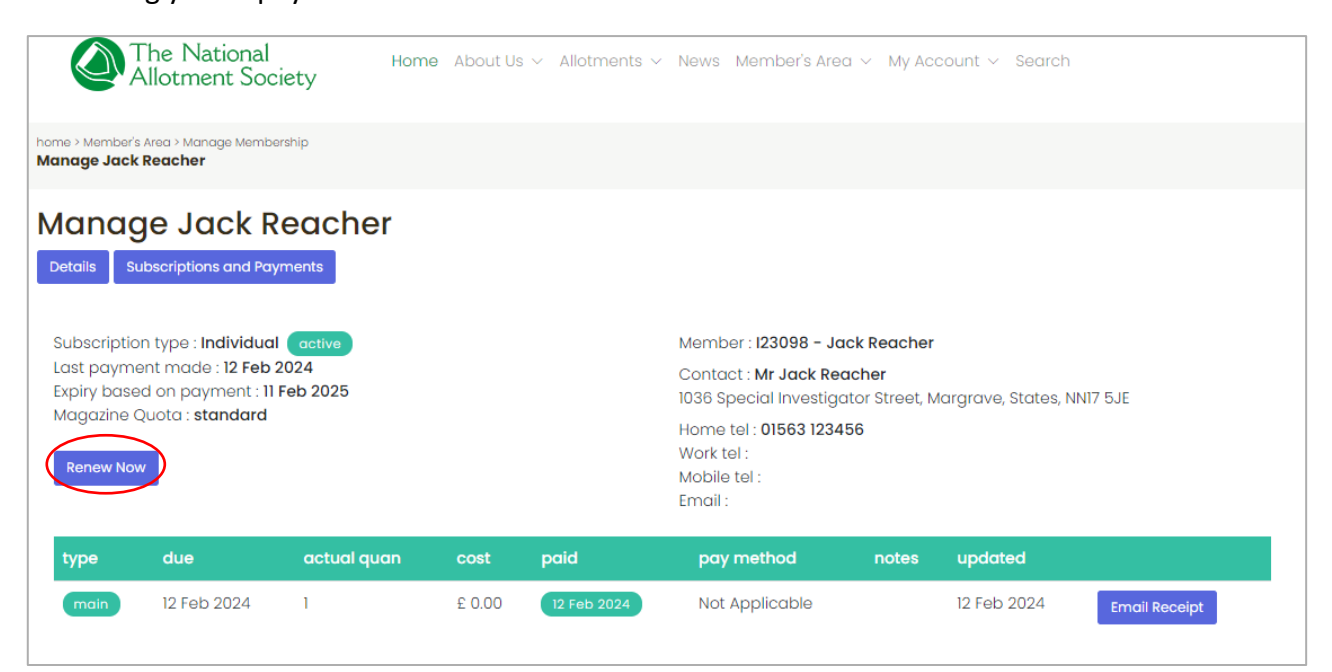

You will then be taken to the page showing the cost of your membership and ask you to choose your payment method.

You will have the choice of the following:

- 1. Pay by bank transfer
- 2. Pay by sending a cheque to our head office address
- 3. Pay by online card payment.

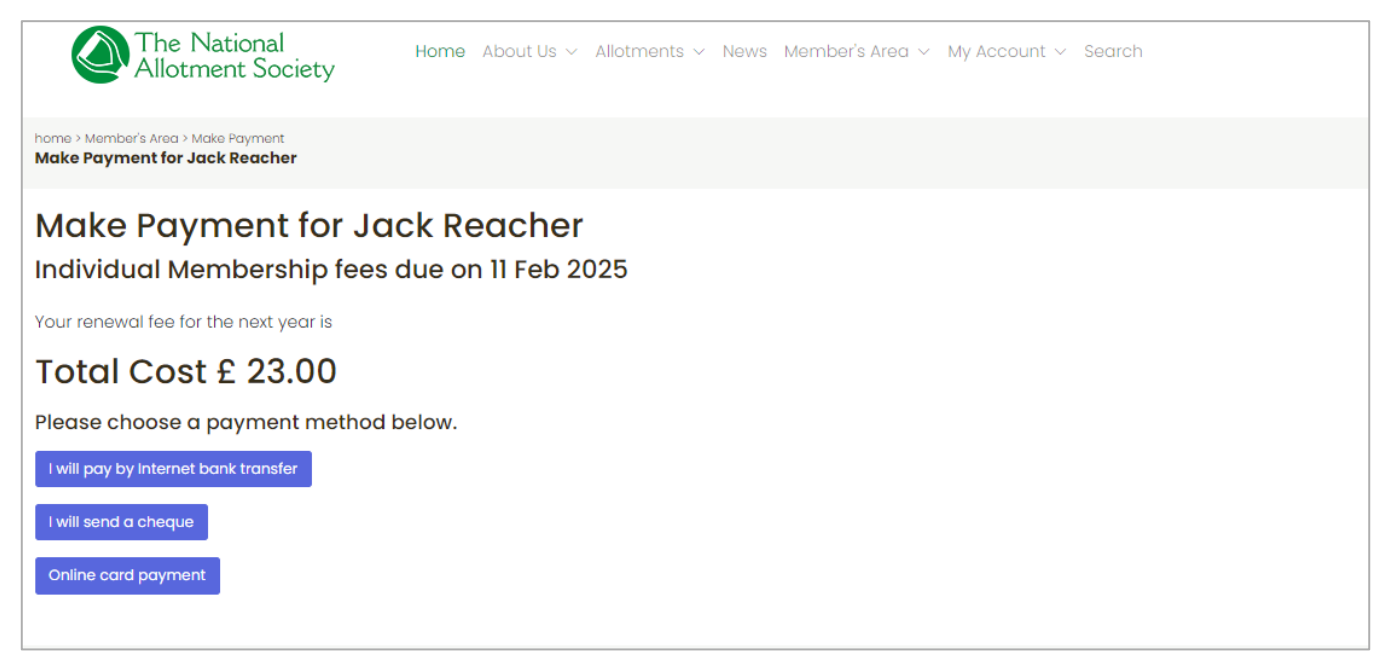

If you click to pay by bank transfer or cheque, you will be directed to a notification page that will advise your future payment has been registered and will be pending until funds are received. (See example below).

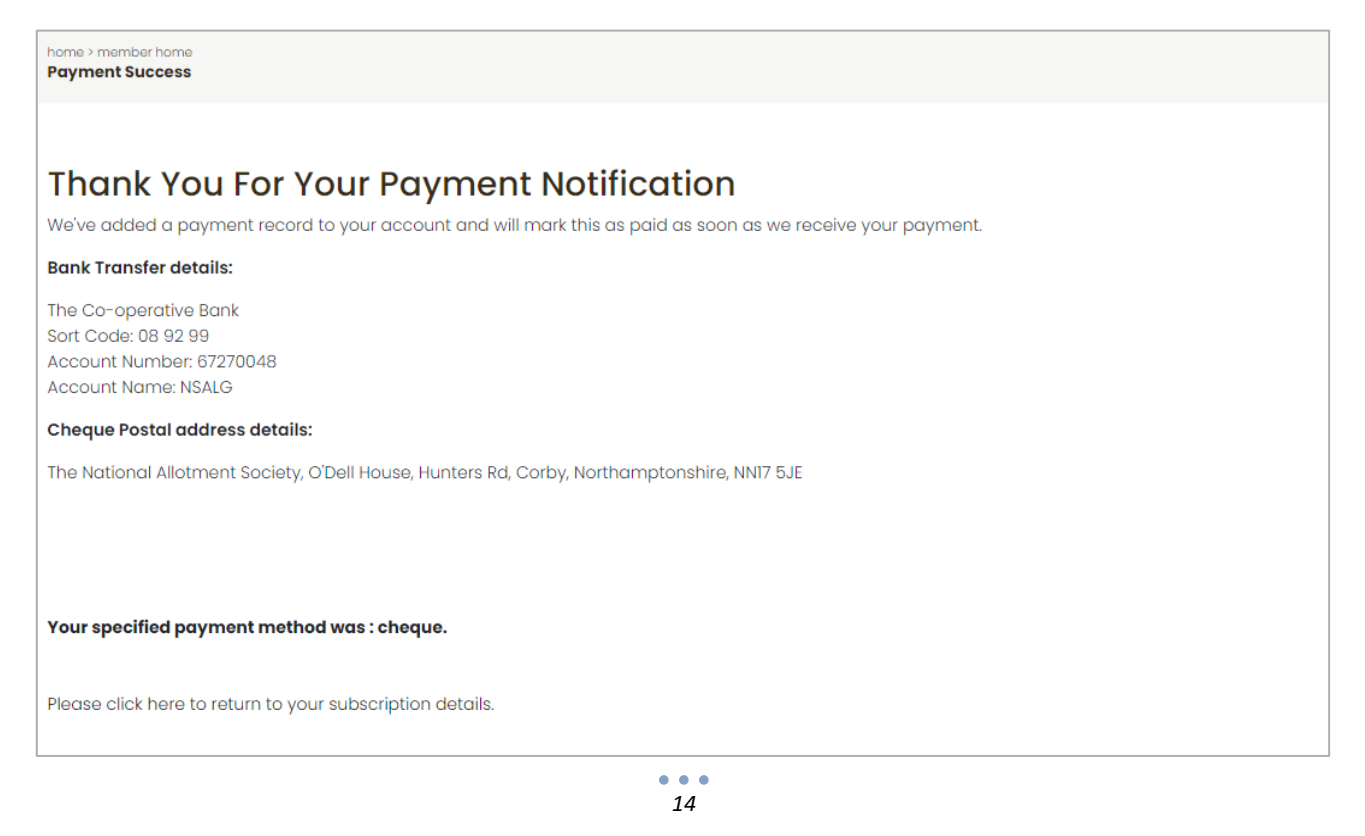

#### Paying by bank transfer -

If you choose option 1, our business account details for transfer will appear on the thank you screen. These details are as follows: Bank: The Co-operative Bank Sort Code: 08 92 99 Account Number: 67270048 Account Name: NSALG Please use your membership number as the reference.

#### Paying by cheque –

If you choose option 2, you can send this to our head office address which is: NSALG Ltd O'Dell House Hunters Road Corby NN17 5JE **PLEASE NOTE:** Please make payable NSALG LTD

Option 1 or option 2 above will then be registered on your 'Subscriptions and payments' page showing in an amber colour as 'not paid'. This will update to a green colour showing 'paid' once the funds have been received.

(See example image below)

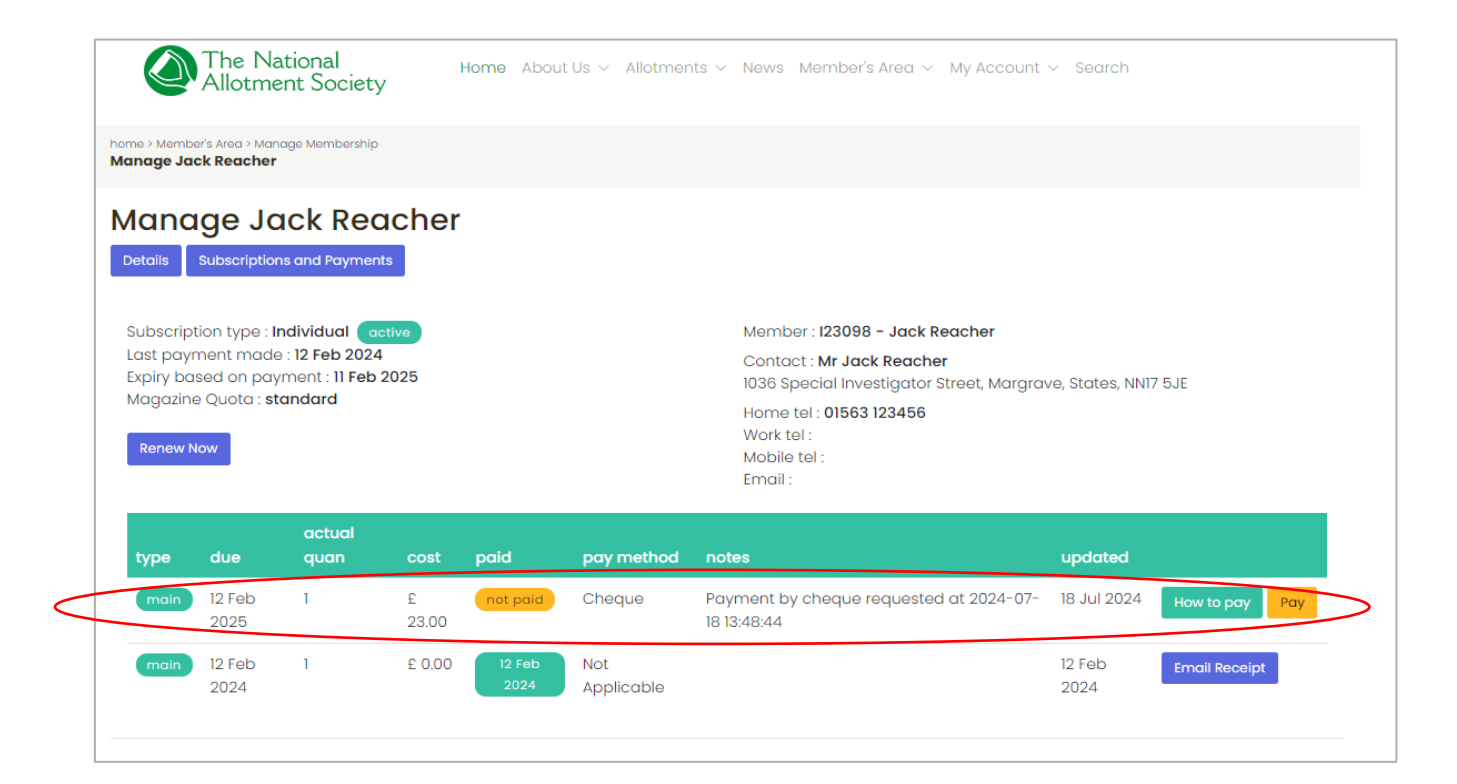

## Pay by card payment online -

If you choose option 3 and pay by card online, you will be directed to a Stripe payment page where you can enter your details to complete this payment (like seen below).

For security, this may ask to send you a verification code to confirm its you but if you prefer to do this without the link, you can click 'Pay without link' below

| $\leftarrow$ The National Allotment Society | Iink                                                                                         |
|---------------------------------------------|----------------------------------------------------------------------------------------------|
| NAS renewal 123098 Jack Reacher             | <b>Confirm it's you</b><br>Enter the code sent to ••••••76 to use your<br>saved information. |
|                                             | Send code to email instead                                                                   |
|                                             | Logging in as nat@nsalg.org.uk                                                               |
|                                             | Powered by <b>stripe</b> Terms Privacy                                                       |

Once you've completed this page, click 'pay' and the system will process your payment. You will be sent to a confirmation page once this is complete. You will then be able to return to your account page.

**Please note:** Do not try to go back or refresh the page while the payment is being made as this may cause the payment to fail or could even cause duplicate payment.

| The National Allotment Society  | ● link   ■                                                                              | //SA 3916                                                       |
|---------------------------------|-----------------------------------------------------------------------------------------|-----------------------------------------------------------------|
| NAS renewal I23098 Jack Reacher | Or pay wi                                                                               | th card                                                         |
| £23.00                          | Email                                                                                   |                                                                 |
|                                 | Card information                                                                        |                                                                 |
|                                 | 1234 1234 1234 1234                                                                     | VISA 🚺 🧱 MICHAN                                                 |
|                                 | MM / YY                                                                                 | CVC                                                             |
|                                 | Cardholder name                                                                         |                                                                 |
|                                 | Full name on card                                                                       |                                                                 |
|                                 | Country or region                                                                       |                                                                 |
|                                 | United Kingdom                                                                          | ~                                                               |
|                                 | Postal code                                                                             |                                                                 |
|                                 | Securely save my informa<br>Pay faster on The National A<br>everywhere Link is accepted | <b>ition for 1-click checkout</b><br>Allotment Society and<br>L |
|                                 | Pay                                                                                     | /                                                               |
|                                 |                                                                                         |                                                                 |

# 6. Summary

Now that we have covered all aspects about logging onto your account, viewing and making changes, you can now browse the rest of the website.

There are many discoveries to see on the new website including the new and improved areas listed below:

- History of NAS
- Regional branches
- Volunteer with NAS
- Benefits of Allotments
- Monthly Jobs
- National Allotments Week
- Allotment Magazines (All previous dating back to 2018)
- Info & downloads (including all major NAS leaflets such as the 'Voice of the allotments Community' brochure
- Kings Seed scheme
- Legal advice (which also includes a detailed FAQ page)

And more benefits to engage and support all our members.

If you have any feedback or queries, please do let us know by dropping us an email at Head Office – <u>contact@thenas.org.uk</u>.